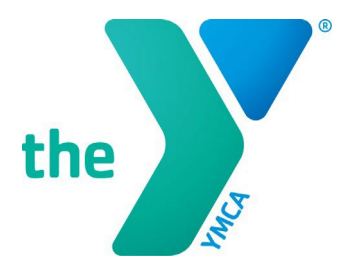

FOR YOUTH DEVELOPMENT® FOR HEALTHY LIVING FOR SOCIAL RESPONSIBILITY

### Y-USA ONLINE GRANT APPLICATION SYSTEM

#### Setting Up and Registering a SmartSimple<sup>®</sup> Account

#### **BEFORE YOU START**

- Navigate to SmartSimple at <a href="https://yusa.smartsimple.com">https://yusa.smartsimple.com</a>.
- Add <u>grants@ymca.net</u> to your email contacts list to ensure that you receive our emails.
- Please follow the specific instructions below based on if you are a YMCA CEO, YMCA staff member, or a non-YMCA staff member (Y Retiree or Community Member).

#### **REGISTRATION FOR YMCA CEOS**

**YMCA CEOs should not register for a new account.** An account has already been created for you. You simply request a new password to access your account:

• As a CEO user, on the Login screen, click the Forgot Password link.

| ter Email         | m rot a robot   |                    |
|-------------------|-----------------|--------------------|
| ter Email         | m not a robot   |                    |
| iter Password 🛞   | Privacy - Terms |                    |
|                   |                 |                    |
| ogin              |                 |                    |
| >                 |                 |                    |
| here              |                 |                    |
| nut us click here |                 |                    |
| H<br>H            | t us click here | ere tus click here |

• You will receive an email with a temporary password and a link to log back into the system. Navigate to <u>yusa.smartsimple.com</u>.

• Enter your email address and new password in the screen that appears, and click Submit. To set your new password and access your account, use your primary email address from Manage Our Y Profile (MOYP).

#### **REGISTRATION FOR YMCA STAFF**

All other YMCA staff must register for a new account. Registration is quick and easy.

 As a new staff user, on the Login screen, use the Register Here link to set up your account.

| GRANTS, FINANCIAL ASSISTANCE,                                                                                                    | Login            |                     |
|----------------------------------------------------------------------------------------------------|------------------|---------------------|
| SCHOLARSHIPS                                                                                                    | Email:           | Enter Email         |
| Welcome to YMCA of the USA's online application system,<br>where YMCA staff in the United States can apply for<br>grants, financial assistance and scholarships. | Password:        | Enter Password @    |
| First Steps                                                                                                    |                  | Login               |
| <ul> <li>Enable Pop-ups. This site uses pop-up windows.</li> <li>Please make sure that your web browser allows pop-ups for this site.</li> </ul>                 | Forgot Passwork  | 87                  |
| Add grants@ymca.net in your email contact list to      ensure that you receive our emails.                                                                       | Register<br>Regi | ster here           |
| First-Time Users                                                                                                    | To learn more    | about us click here |
| YMCA CEOs should not register for a new account.                                                                                                    |                  |                     |

• Select the "YMCA Staff" Registration Option

| - | Registration Options for New Users                                                                                                    |
|---|----------------------------------------------------------------------------------------------------|
|   | Please select the correct option for your registration.                                                                                                    |
|   | YMCA Staff         Active YMCA Employees prese click here.         NOTE: YMCA CEOs should not register for a new account using this form. An account has already created for you. As a CEO user, go back to the previous page and click the "Forgot Password" link. To set new password and access your account, use your primary email address from Manage Our Y Profile (MOYP). |
|   | Y Retirees<br>Former YMCA employees and YMCA Retirees please click here.                                                                                                    |
|   | Community Member / Non-Y Employee<br>Individuals who have never been employed at a YMCA please click here.                                                                                                    |
|   |                                                                                                    |

- The applicant contact registration page appears. Begin by typing the name of your YMCA employer. Select your YMCA from the drop-down list.
- Complete all the required (\*) boxes in the registration contact form. Be sure to use your YMCA email address in the contact form, and click the Submit button.
- If you have completed the registration successfully, the message below appears. You will also receive an automated email from <u>grants@ymca.net</u> that includes login details.

| Registratio          | n Complete                                        |      |  |
|----------------------|---------------------------------------------------|------|--|
| Thank you for regist | ering.                                            |      |  |
| Your username and    | password will be emailed to you. Click here to lo | gin. |  |

## **REGISTRATION FOR Y RETIREES AND COMMUNITY MEMBERS** (NON-Y STAFF)

Other individuals invited to apply for an opportunity in SmartSimple or those invited to review applications must register for a new account. Registration is quick and easy.

 As a new retiree or community member user, on the Login screen, use the "Register Here" link to set up your account.

| GRANTS, FINANCIAL ASSISTANCE,                                                                                                    | Login                             |  |
|----------------------------------------------------------------------------------------------------|-----------------------------------|--|
| SCHOLARSHIPS                                                                                                    | Email: Enter Email                |  |
| Welcome to YMCA of the USA's online application system,<br>where YMCA staff in the United States can apply for<br>grants, financial assistance and scholarships. | Password: Enter Password (19)     |  |
| First Steps                                                                                                    | Login                             |  |
| <ul> <li>Enable Pop-ups. This site uses pop-up windows.</li> <li>Please make sure that your web browser allows pop-ups for this site.</li> </ul>                 | Forgot Password?                  |  |
| Add grants@ymca.net in your email contact list to     ensure that you receive our emails.                                                                        | Register Register here            |  |
| First-Time Users                                                                                                    | To learn more about us click here |  |
| • YMCA CEOs should not register for a new account.                                                                                                    | Privacy & Security                |  |

• Select the appropriate "Y Retiree" or "Community Member" Registration option.

| ( | Registration Options for New Users                                                                                                    |  |
|---|----------------------------------------------------------------------------------------------------|--|
|   | Please select the correct option for your registration.                                                                                                    |  |
|   | YMCA Staff         Active YMCA Employees please click here.         NOTE: YMCA CEOs should not register for a new account using this form. An account has already created for you. As a CEO user, go back to the previous page and click the "Forgot Password" link. To set new password and access your account, use your primary email address from Manage Our Y Profile (MOYP). |  |
|   | Y Retirees<br>Former YMCA employees and YMC/ Retirees please click here.                                                                                                    |  |
|   | Community Member / Non-Y Employee<br>Individuals who have never been employed at a YMC please click here.                                                                                                    |  |

• The applicant contact registration page appears. Complete all the required (\*) boxes in the registration contact form and click the Submit button.

| Contact Information |   |
|---------------------|---|
| Prefix              |   |
|                     | ~ |
| * First Name        |   |
| Middle Name         |   |
| *LastName           |   |
| * Address           |   |
| Address 2           |   |
| * City              |   |
| * State             |   |
| Select One          | V |

• If you have completed the registration successfully, the message below appears. You will also receive an automated email from <u>grants@ymca.net</u> that includes login details.

| Registra         | tion Complete                                             |  |
|------------------|-----------------------------------------------------------|--|
| Thank you for re | egistering.                                               |  |
| Your username    | and password will be emailed to you. Click here to login. |  |

#### LOGGING IN TO THE SYSTEM AS A REGISTERED USER

• Click on the portal link <u>https://yusa.smartsimple.com</u> to open the login window.

| GRANTS, FINANCIAL ASSISTANCE,                                                                                                    | Login                                                                             |                |  |
|----------------------------------------------------------------------------------------------------|-----------------------------------------------------------------------------------|----------------|--|
| SCHOLARSHIPS                                                                                                    | Email:                                                                            | Enter Email    |  |
| Welcome to VMCA of the USA's online application system, where VMCA staff in the<br>United States can apply for grants, financial assistance and scholarships.                                                                                                    | Password:                                                                         | Enter Password |  |
| First Steps                                                                                                    |                                                                                   | Logia          |  |
| <ul> <li>Enable Pop-ups. This site uses pop-up windows. Please make sure that your web<br/>browser allows pop-ups for this site.</li> </ul>                                                                                                    | is site uses pop-up windows. Please make sure that your web<br>ups for this site. |                |  |
| <ul> <li>Add grants@ymca.net in your email contact list to ensure that you receive our<br/>emails.</li> </ul>                                                                                                    | Register                                                                          |                |  |
|                                                                                                    | Regist                                                                            | er here        |  |
| First-Time Users                                                                                                    | To learn more about us click here                                                 |                |  |
| <ul> <li>YMCA CEOs should not register for a new account. It has already been<br/>created for you, As a CEO user, please click the "Forget Possword" link. To set new<br/>password and access your account, use your primary email address from Manage<br/>Our Y Hoffie (MOYP).</li> </ul> | ê Privacy & Secu                                                                  | antty          |  |
| <ul> <li>All other YMCA Staff must register for a new account. Registration is quick<br/>and easy. As a new staff user, please use the "Register Here" link to set up your<br/>account.</li> </ul>                                                                                         |                                                                                   |                |  |

- Login using:
  - Your e-mail address as your username
  - Your password (if this is your first time in the system, your password is in the registration confirmation email from <u>grants@ymca.net</u>)
- Click Login. You are now on your home page, the "Apply" page. On this page, you can see application opportunities available to you/your YMCA.

# FORGOT YOUR PASSWORD?

Click Forgot Password and enter your email address when prompted. A password will be sent to you.